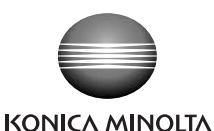

# RANGE VIEWER gggham

简介

RANGE VIEWER 是一款以Windows 7, Windows Vista或Windows XP 操作系统为运行平台的三维扫描软件,具有以下功能:

- 控制柯尼卡美能达RANGE7/5非接触式三维扫描仪扫描三维工件;
- 导入扫描工件的三维外形轮廓并将其转化为三维数据;
- 通过多角度多次扫描重现工件的三维图像;
- 将数据转化为其他公司的三维数据处理软件可以兼容的格式。

## 操作环境

为了获得最佳使用效果,必须将RANGE VIEWER安装在以下电脑环境中:

- 中央处理器 : Intel Core2 Duo、Xeon或更快 内存 : 4GB或以上 硬盘驱动器 : 安装时需要20MB或更大空间 :分辨率为1280 x 1024或更高时可显示16位色彩的 图形卡 OpenGL显卡 显示器 : 分辨率为1280 x 1024或更高\*1 : 光盘驱动器x 1\*<sup>2</sup> (安装必需) 其他 USB 2.0接口 x 1
  - \*1 如果显示器分辨率过低, RANGE VIEWER无法完全显示工件图 像。
  - \*2"光盘驱动器"是指DVD±R驱动器、DVD-ROM驱动器、CD-ROM 驱动器等CD-ROM媒体驱动器。
- 支持的操作系统

Windows 7专业版(64位) Windows Vista商业版 SP2(64位) Windows XP专业版 x64 版本 SP2(64位)

本安装指南中的屏幕截图是使用Windows Vista时的显示示例。

## 设置

RANGE VIEWER的设置步骤如下:

RANGE VIEWER安装

在电脑上安装RANGE VIEWER。其安装程序采用自动运行模式, 可以自动启动。

连接 连接RANGE7/5、电脑和电缆,并安装RANGE7/5驱动程序。

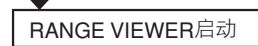

启动RANGE VIEWER,并与RANGE7/5进行通信。

## RANGE VIEWER安装

请遵循以下步骤在电脑上安装RANGE VIEWER。如果所用电脑支持自动运行 功能,本软件的安装光盘插入光盘驱动器后,安装程序会自动启动。

• 若要安装本软件,请以管理员身份登录。

- 显示"用户帐户控制 程序需要您的许可才能继续"对话框时,请点击 [继续] 按钮安装软件。
- 使用Windows XP时,将显示"正在安装的软件未通过 Windows 徽标 测试,…"消息,此时请点击 [继续] 按钮安装软件。
- ◆ 如果电脑上已经安装有RANGE VIEWER, 但现在需要安装其他语言版 本,请先卸载现有的RANGE VIEWER,然后安装所需语言的RANGE **VIEWER**

RANGE VIEWER 安装步骤

打开电脑电源并启动Windows系统。

#### 2 将本软件的安装光盘插入电脑的光盘驱动器。

安装程序将利用Windows的自动运行功能自动启动。

显示"RANGE VIEWER安装" 对话框时,从[语言]下拉框中 选择 [中文], 然后点击 [确定]。

| <b>i</b>             |        |
|----------------------|--------|
| 中文                   | •      |
| 英语<br>德语<br>英语(手册:法i | <br>吾) |
| 相互いい                 | 取り向しり  |

安装开始,并显示"InstallShield Wizard"对话 3

RANGE VIEWER Ver.3

点击 [下一步] 按钮, 然后遵循 步骤5及其后面步骤中的窗口 提示继续安装。

◆ 使用Windows XP时, 将显示"发 现新硬件向导"对话框。此时 请选择 [否的这一次未], 然后 点击 [下一步] 按钮。

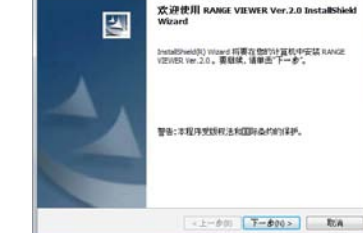

Shield Wizard

1

在下一个对话框中,选择 [从 列表或指定位置安装], 然后点击 [下一步] 按钮。

在下一个对话框中,选择 [搜索最佳驱动程序在这些位置中] 和 [检索可 移动介质(软盘, CD-ROM等)], 然后点击 [下一步] 按钮。

◆ 如果电脑不支持自动运行功能或该功能处于禁用状态,则安装程序将不 会自动运行,此时请根据步骤4中的说明手动启动安装程序。

## 如果安装程序没有自动启动,请根据以下步骤(1)~ (3)中的说明手动选择并启动安装程序。

- ◆ 如果安装程序已利用自动运行功能自动启动,则无需执行以下步骤。此 时,请转到步骤5并遵循窗口提示继续安装。
- 1)从Windows的[开始]菜单中选择[所有程序]->[附件]->[运行]。
- 2)显示"运行"对话框时,点击 [浏览] 按钮打开"浏览"对话框。选择 本软件的安装程序,然后点击[打开]按钮。

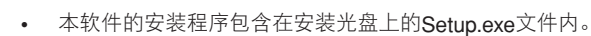

• 您也可以直接在对话框上的 [打开] 文本框中输入安装程序 的路径(光盘驱动器的盘符、文 件夹名称和程序文件名称)。

> 时. 请输入: [D:/Setup.exe]

5

Windows 将根据忽所地入的名称,为忽打开相应的程序, 文件完,文档或 Internet 资源。 FTFF(O): R2 R28 208(8)-

3) 点击 [确定] 按钮执行安装程序。 遵循步骤5及其后面步骤中的 屏幕提示继续安装。

例如:光盘驱动器的盘符为D

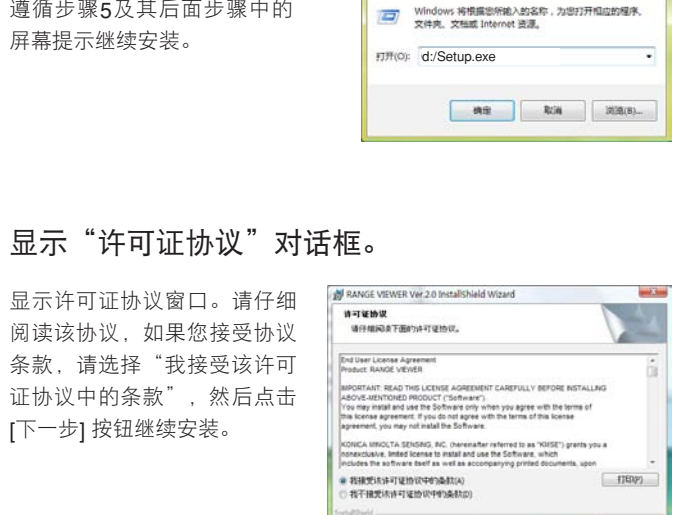

◆ 如果您不接受协议条款,请选择"我不 接受该许可证协议中的条款",然后点 击 [取消] 按钮。 系统将弹出确认消息询问您是否取消安 装。因此,如果您不接受许可协议条款,

请点击 [是] 按钮停止安装程序。

[下一步] 按钮继续安装。

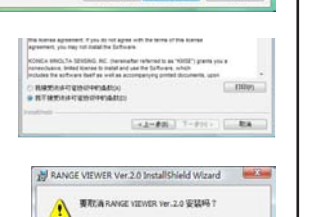

±00 至10

E(\$(C)---

<1-800 T-800> RA

< 1-000 F-000> RA

◆ 继续安装本软件则代表您接受该许可协议 的所有条款。

#### 显示选择软件安装的目标文件夹的对话框。 6

确认目标文件夹,然后点击 [下一步] 按钮。

- 默认状态下,系统会在操作 系统所在的C盘上的Program files文件夹中建立目标文件 夹,并将本软件安装到此文件 夹中。
- 若要指定目标文件夹,请点击[更 改] 按钮打开"更改当前目的 地文件夹"对话框,然后选择 用于安装本软件的文件夹。
- 您也可以在"更改当前目的地 文件夹"对话框中新建一个目 标文件夹。

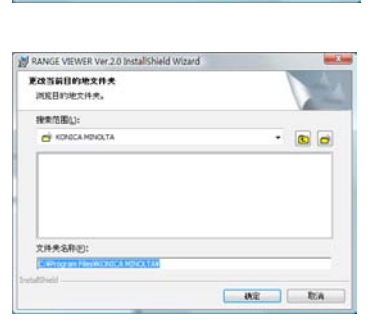

目的地文件关 单击"下一步"安装到出文件关。或单击"更改"安装到不同的文件先

HRANGE VEWER Ver. 2.0 ELEPE CHProgram FilesWICKCCA MINIO

### 显示安装已准备就绪对话框。

阅读此对话框,然后点击 [安装] 按钮。

| 已做好安装程序的准备   |                 | 1      |   |
|--------------|-----------------|--------|---|
| 向导准备开始安装。    |                 |        | 2 |
| 单击"安装"开始安装。  |                 |        |   |
| 書童看或更改任何安装设置 | ,诸单击"上一步"。单击"取消 | 5思出向导。 |   |
|              |                 |        |   |
|              |                 |        |   |
|              |                 |        |   |
|              |                 |        |   |
|              |                 |        |   |
|              |                 |        |   |
|              |                 |        |   |
|              |                 |        |   |

### **8** 安装过程中,进度条中显示安装进程。

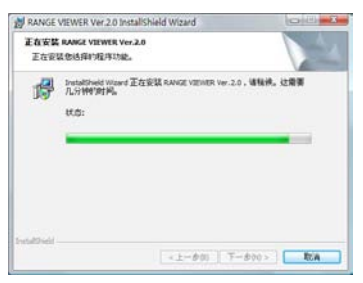

◆ 若要取消安装,请点击 [取消] 按钮。显 示确认消息,询问您是否取消安装。若要 取消安装,请点击[是]按钮;若要继续安 装,请点击[否]按钮。

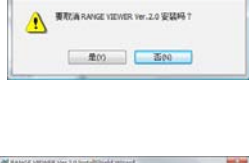

RANGE VIEWER Ver 2.0 InstallShield Wizard

◆ 如果安装被中断,将显示提示对话框并 退出安装程序。 点击 [完成] 按钮关闭对话框。

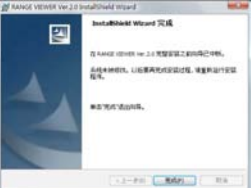

9 显示安装已完成对话框。

点击 [完成] 按钮退出安装程序。

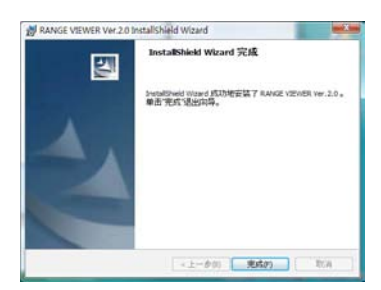

## **1** 使用Windows Explorer等确认软件已安装到所选 目标文件夹中。

同时会安装有PDF的仪器指南(参考手册、 用户指南)。 在使用本软件时,如需调出仪器指南,

请在菜单栏的"帮助"中选择"仪器指南"

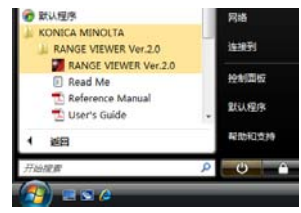

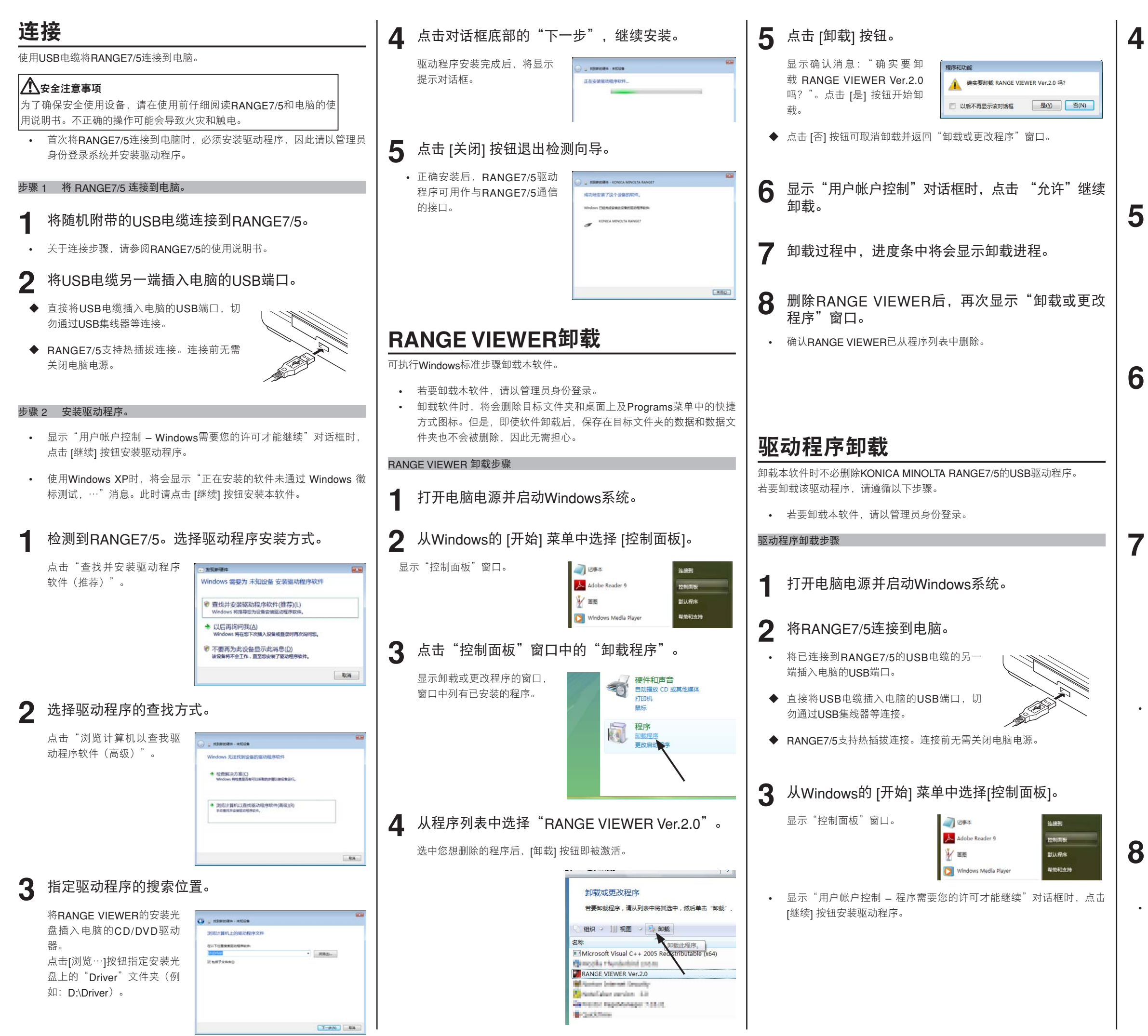

点击"系统和维护"。

显示系统维护窗口。

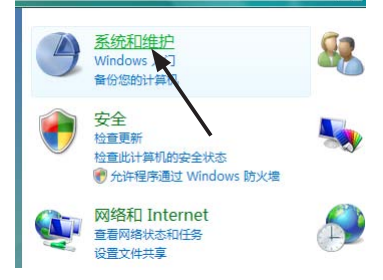

### 点击窗口任务栏中的"设备管理器"。

显示"用户帐户控制-Windows 需要您的许可才能继续"对话框 时,点击[继续]按钮。"设备管 理器"对话框将会显示。

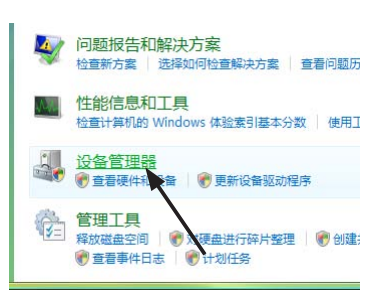

激活"设备管理器" 列表中的 通用串行总线控制器(点击图标旁边的

[+],即变为[-]),然后选择KONICA MINOLTA RANGE7 驱动程序。

| 18-1 | 调 人体学统入设备   |
|------|-------------|
| æ,   | 」 软盘驱动器     |
|      | 欽康認助器控制器    |
| -    | 自 鼠标和其他指针设备 |
| 1    | ◎ 通用平行总统控制器 |
|      | 一 网络适配器     |
| 81   | ▶ 系统设备      |
| 1    | - 显示适配器     |

'选中KONICA MINOLTA RANGE7 驱动程序, 按鼠标右键打开弹出菜单,然后从弹出菜单选择 "卸载"。

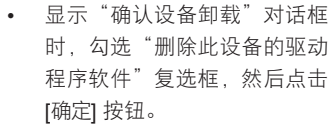

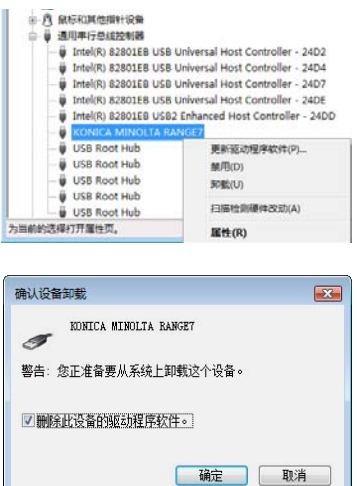

- 卸载完成后,确保通用串行总线控制器中的 KONICA MINOLTA RANGE7 驱动程序已从"设备管 理器"列表中删除。
- 关闭"设备管理器"对话框, 退出设备管理器。

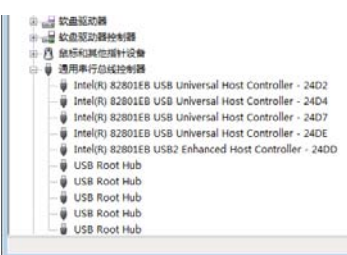